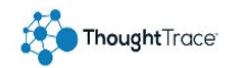

## ThoughtTrace Quick Start Guide

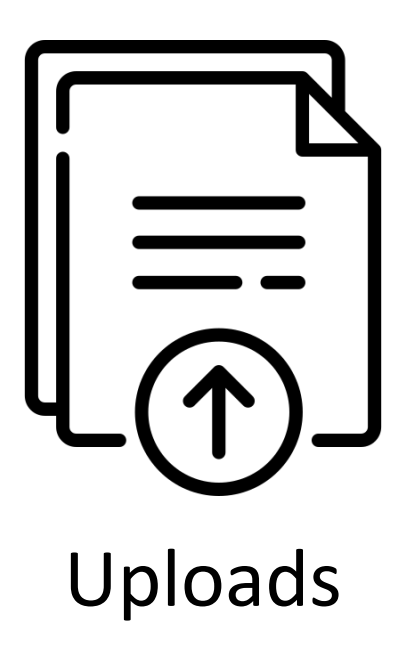

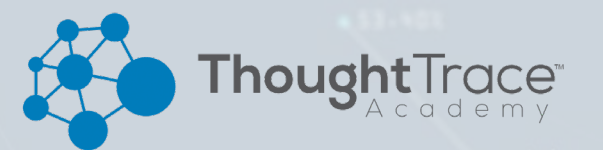

2

## Navigate to Document Upload Screen

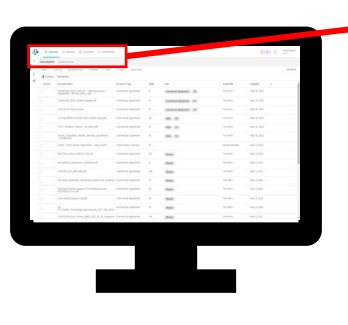

| • |     | \ Librarie | es 🖓 Uploads   | < Automate   | N Dashboard | ds   |            |
|---|-----|------------|----------------|--------------|-------------|------|------------|
|   | >>  | Documents  | Save Bookmark  | $\bowtie$    |             |      |            |
|   | II\ | Name Fu    | Il Text Docume | nt Type Thou | ights Facts | Tags | More Filte |

After logging in to ThoughtTrace, navigate to the Uploads page to begin.

NOTE: You may not see the upload option if your administrator has not granted you permission to upload in at least one security group.

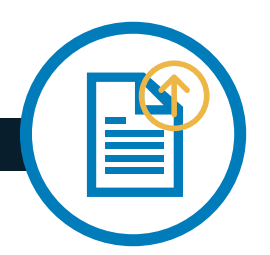

## Import Documents for Upload

To begin, click "Add Files" or click/drag files into gray upload area

| ADD FILES REMOVE ALL                                   | Drag files here to upload           |                                               |  |  |
|--------------------------------------------------------|-------------------------------------|-----------------------------------------------|--|--|
| Upload Files @ ABOLID THIS PAGE                        |                                     |                                               |  |  |
| ADD FILES REMOVE ALL Limit upload size to 1GB per file | DOCUMENT IDENTIFICATION             | DOCUMENT IDENTIFICATION                       |  |  |
|                                                        | Do your files contain more than one | Do your files contain more than one document? |  |  |
|                                                        |                                     |                                               |  |  |
|                                                        | Each file is a single<br>document   | Each file may contain multiple documents      |  |  |
|                                                        | SECURITY LABEL<br>Default Access    | SECURITY LABEL<br>Default Access              |  |  |
| ¥                                                      | TAGS                                |                                               |  |  |
| (A)                                                    | FACTS                               |                                               |  |  |
| Drag files here to upload                              |                                     |                                               |  |  |
|                                                        |                                     |                                               |  |  |
|                                                        |                                     |                                               |  |  |
|                                                        |                                     |                                               |  |  |
|                                                        |                                     | deplet an entire chara                        |  |  |
|                                                        | UPLOAD Please add files and         | a select an option above                      |  |  |

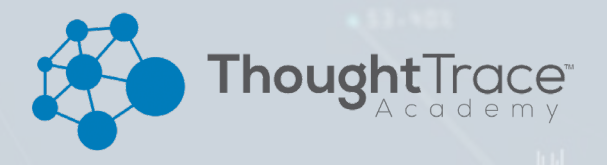

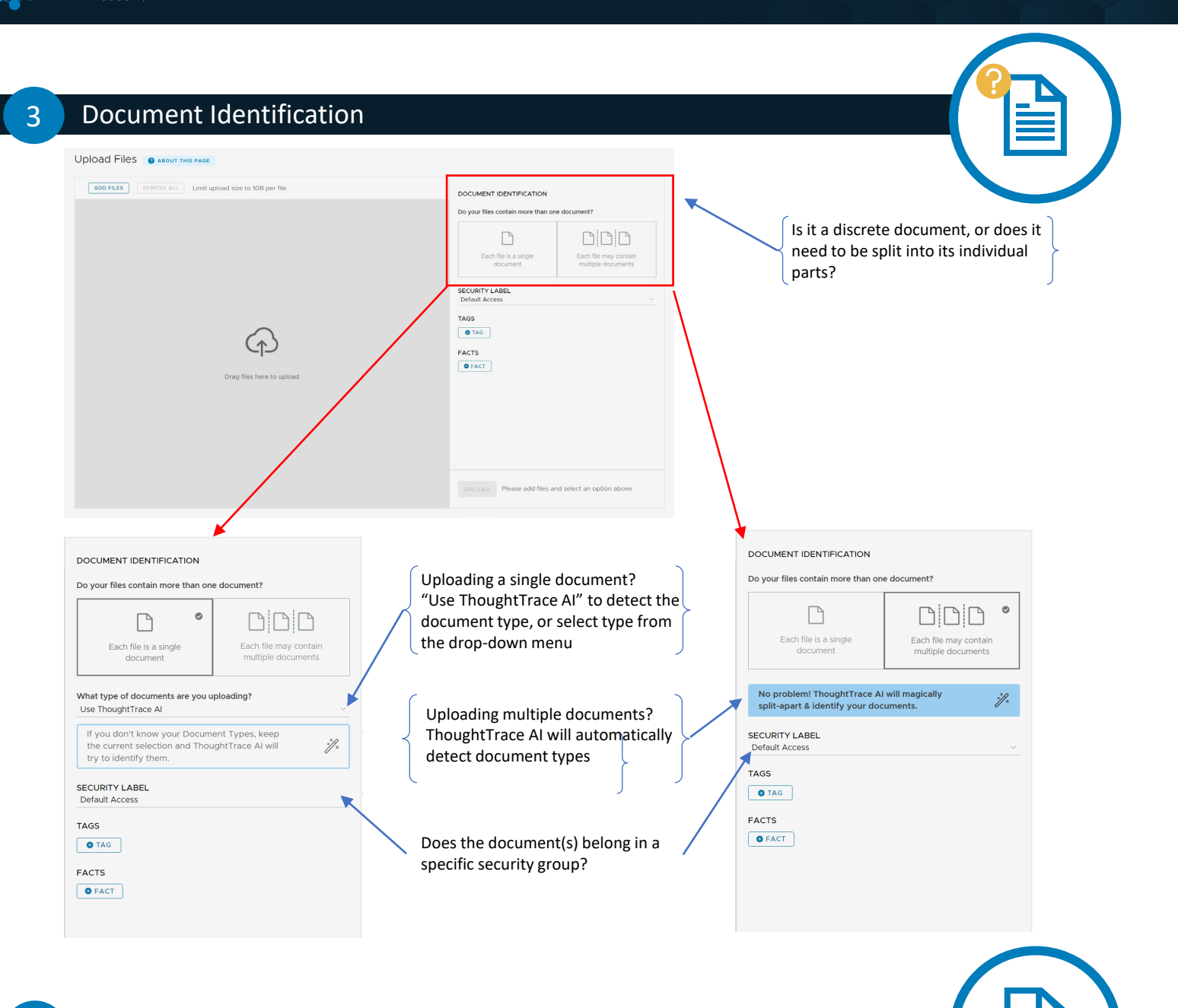

## Add Metadata

4

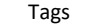

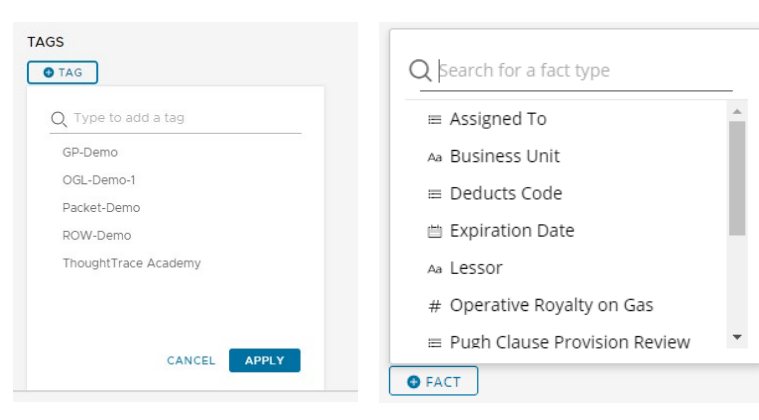

Facts

Once you have added all the desired Facts and Tags you can hit the "UPLOAD" button to begin!

200Mb Maximum file size
No file type restriction, but only image files can be classified and extracted from
Non-Image files can be downloaded but not viewed

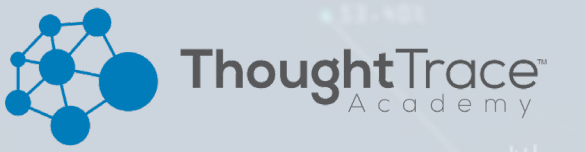